# Checking Your Office Version

NHS IT Squad

#### Open OneNote

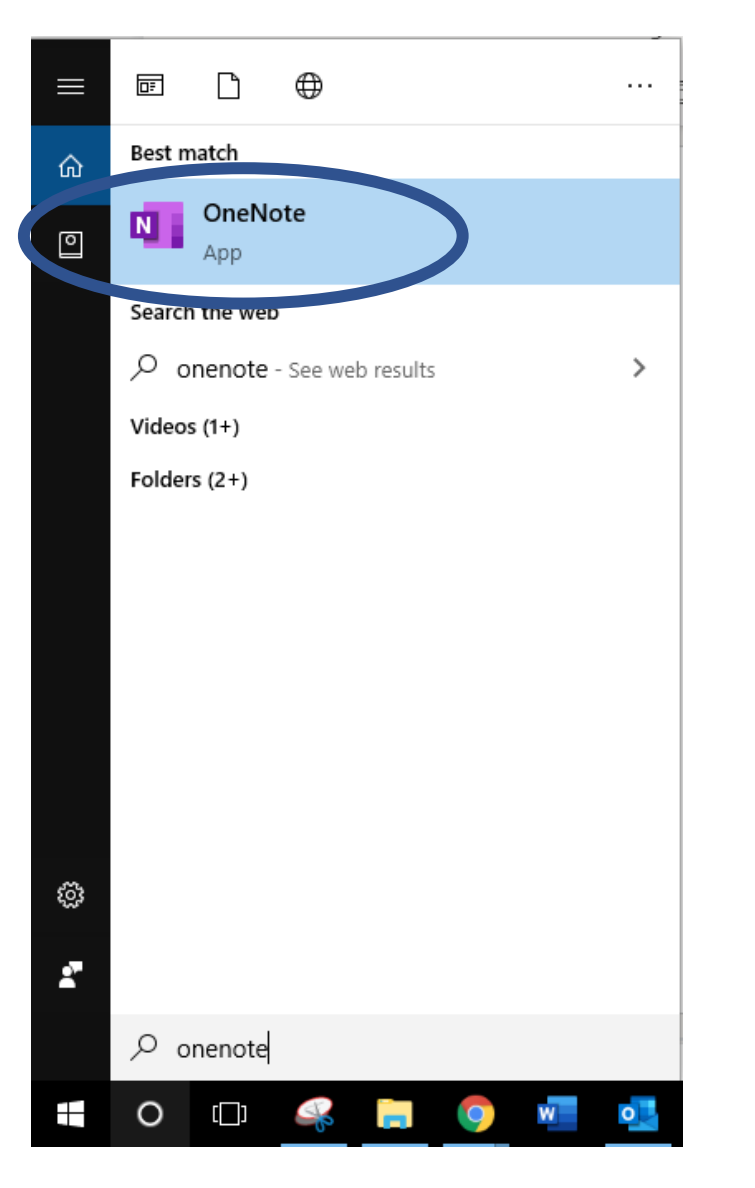

# Select File, then Account

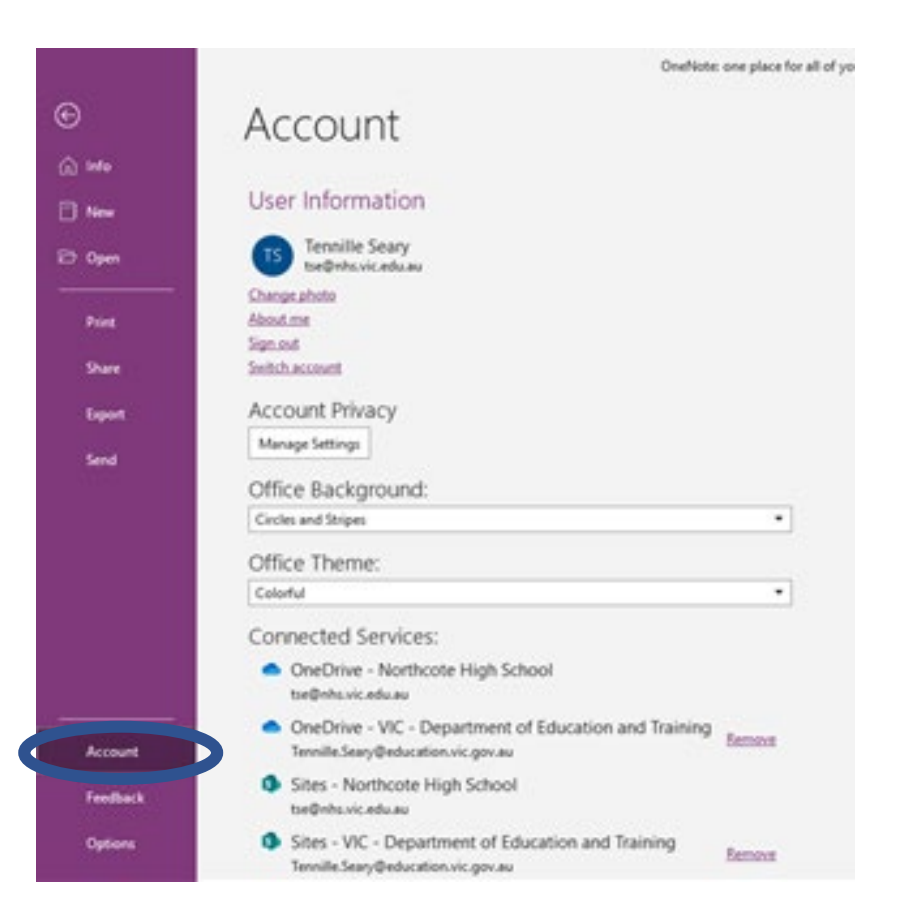

# Check to see if you have Microsoft If Yes 365

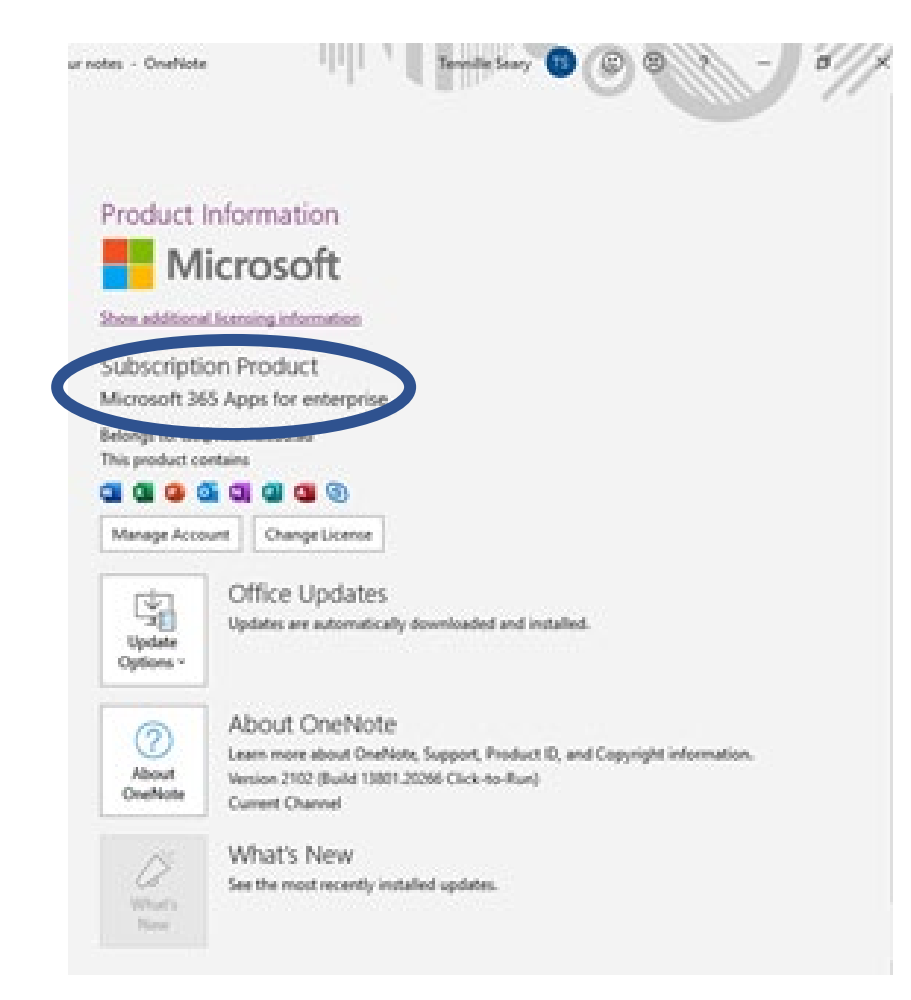

# WONDERFUL!

If No, don't worry

## Follow the next steps!

# Head to Office.com

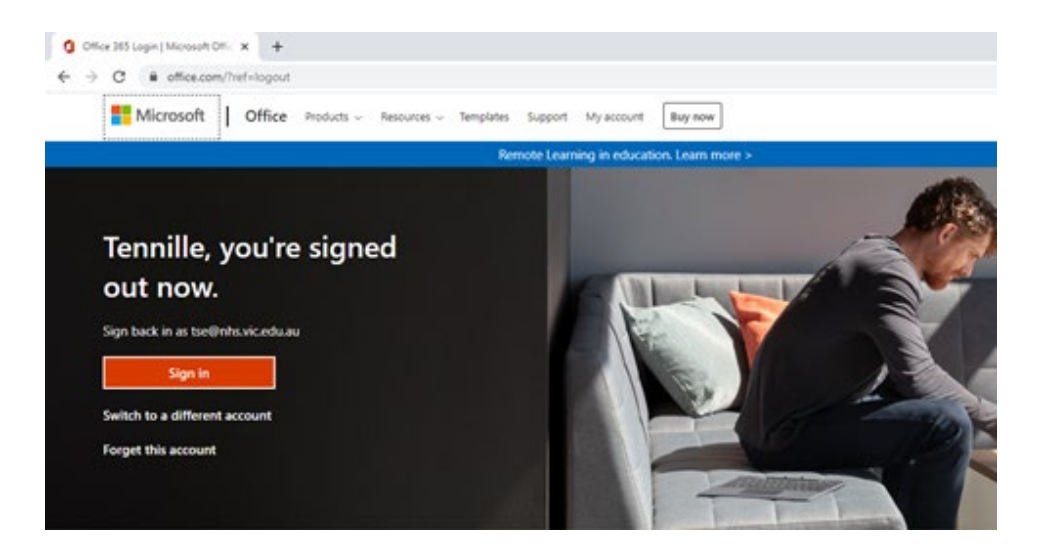

## Log in using your school email

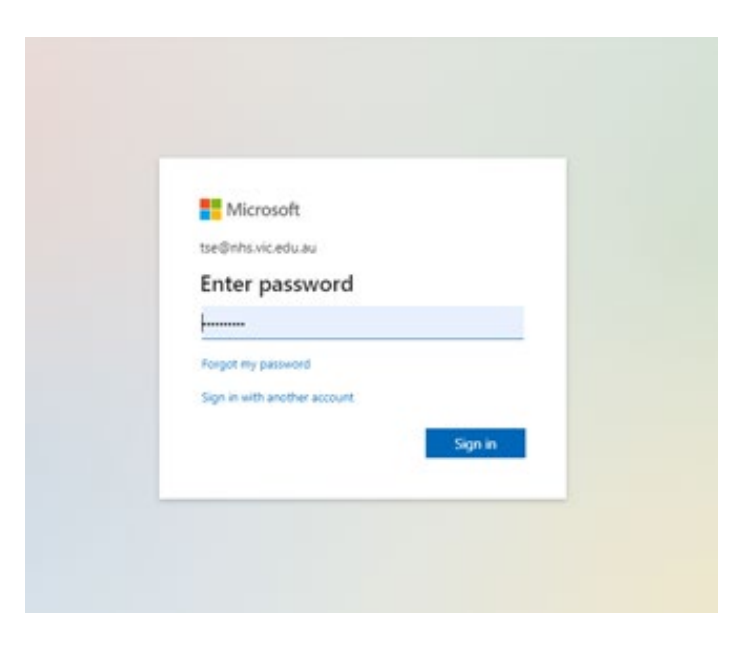

## Select Install Office drop down menu --> Download Office 365 apps

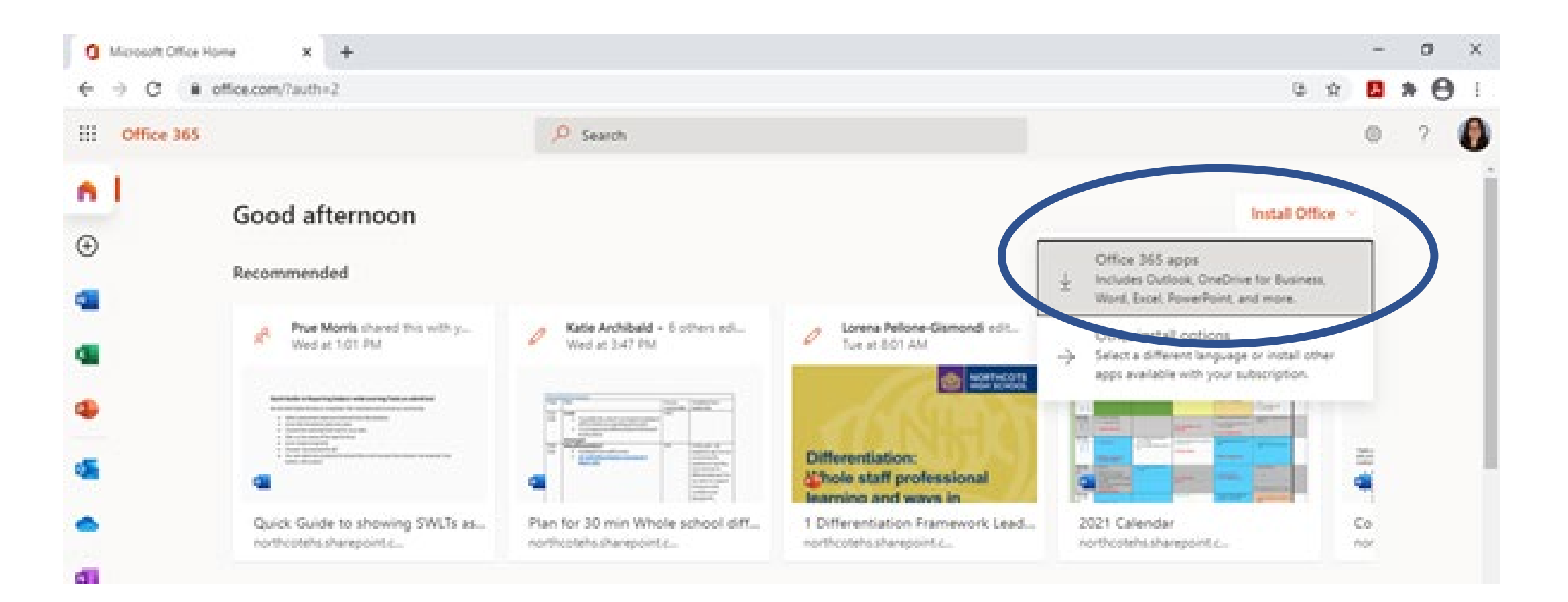

## Double Click on the .exe download to finalise the installation

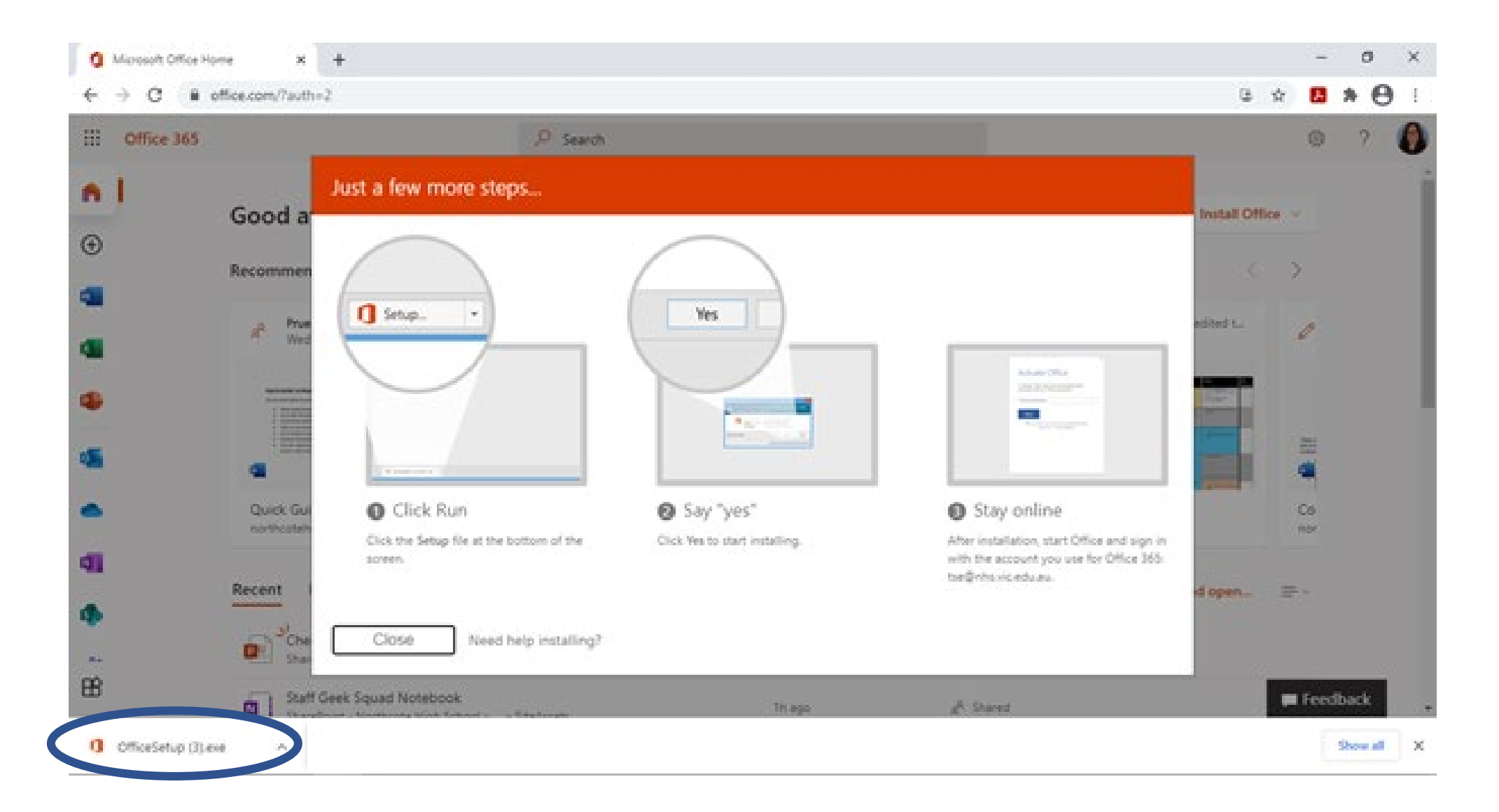

# Stay online until you the download finshes installing.

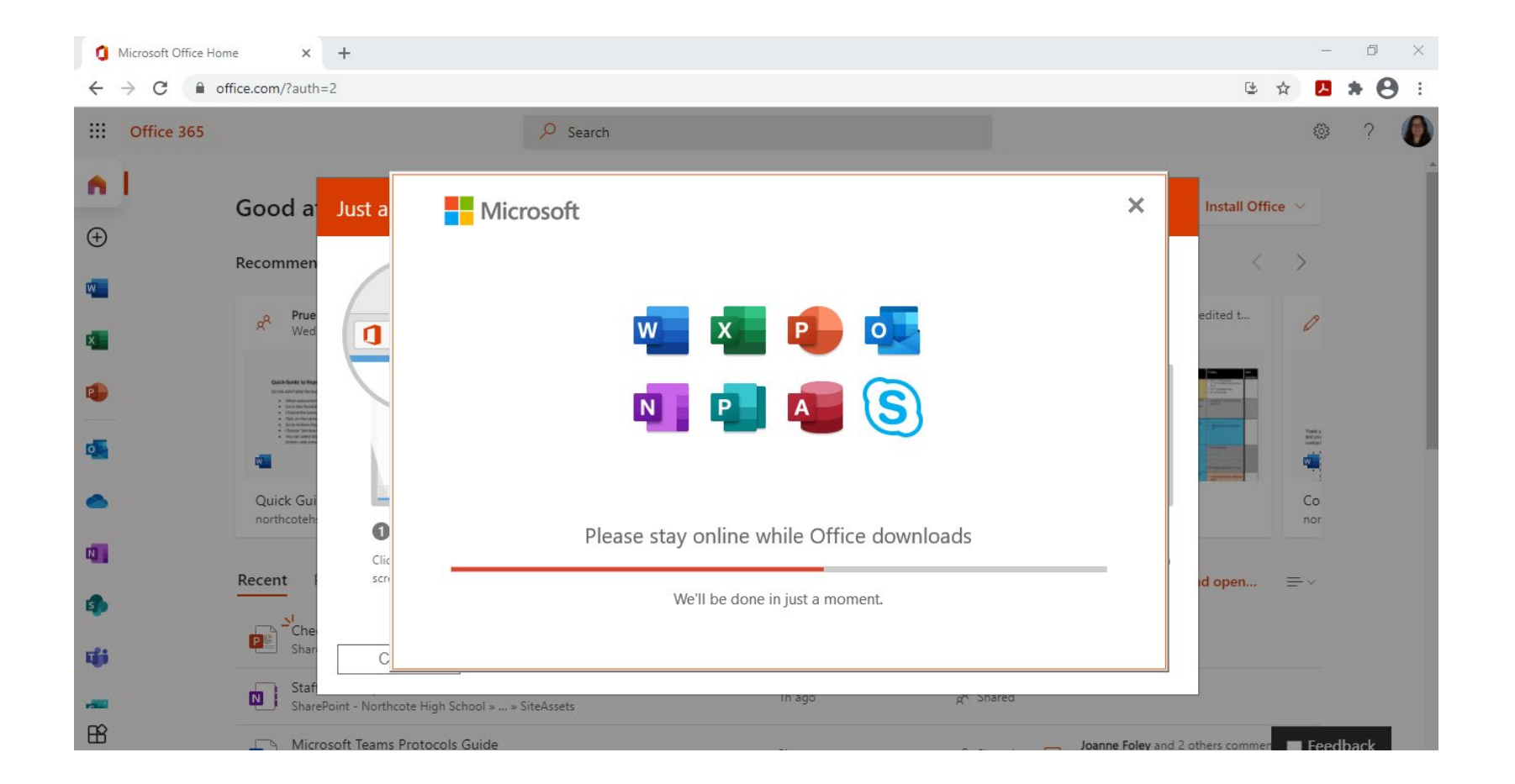

# You are now good go!

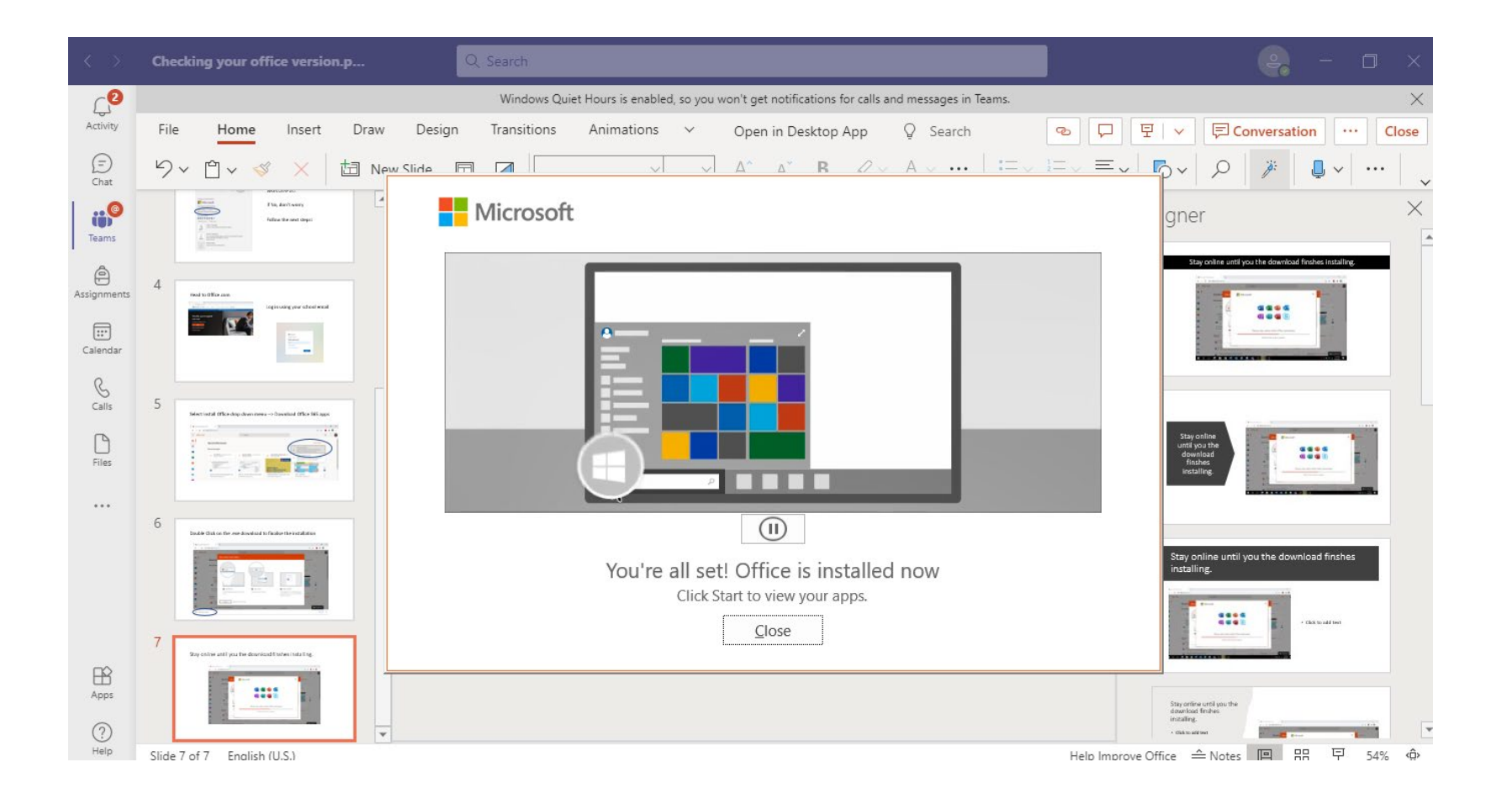